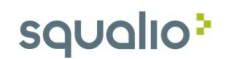

## Kaip persiųsti laiškus naudojant Outlook 2016?

Norint persiųsti gautą laišką kitiems gavėjams, pasirinkite norimą laišką ir spauskite Forward (1).

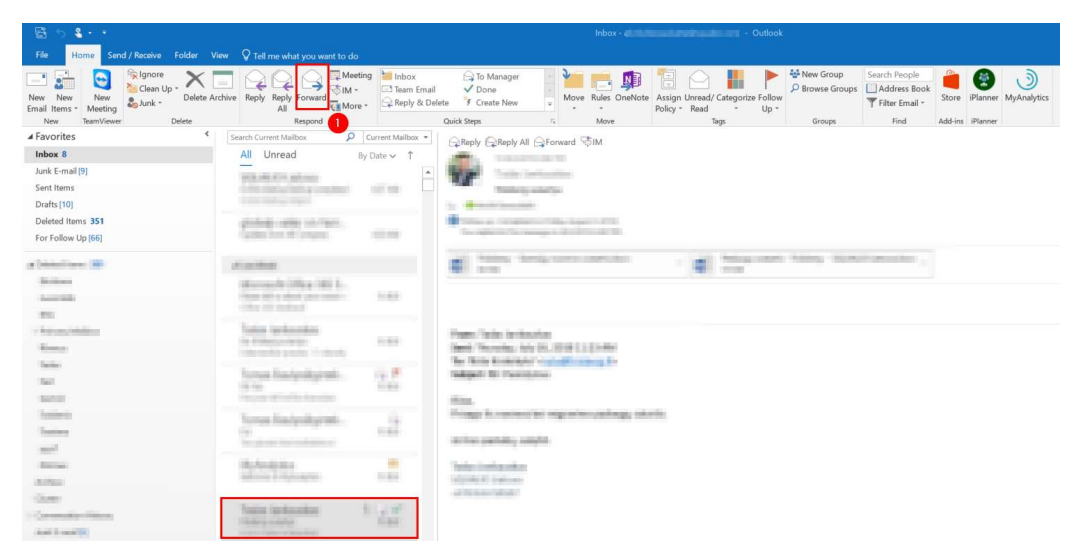

Nurodykite gavėjus, kuriems norite persiųsti laišką (1);

Jeigu laiške yra prisegtų failų, kurių nenorite persiųsti, pasirinkite tą failą ir spauskite **Remove attachment (2)**.

Spauskite **Send (3)**, kad persiųsti laišką.

| B 5 2                                                                                                | Attachment Tools Compose Tools                                          | lobor - Outlook                                                                                                    |
|----------------------------------------------------------------------------------------------------|-------------------------------------------------------------------------|----------------------------------------------------------------------------------------------------|
| File Home Send / Bereive Folder                                                                      | View Attachments Message Q Te                                           | all ma what you want to do                                                                                                    |
| Open Quick Remove<br>Print Attachment<br>Actions Save Save All<br>As Attachments<br>Save to Computer | Select Copy Show<br>All Message<br>Selection Message                    |                                                                                                    |
| Inbox 8                                                                                              | All Unread By Da                                                        | ato x 1                                                                                                    |
| Junk E-mail (9)<br>Sent Items<br>Drafts [10]<br>Deleted Items <b>351</b><br>For Follow Up (66)       | ELACTAN<br>STREET                                                       | Voue not responding to the latest message in this conversation. Click here to open it.   Voue not responding to the latest message in this conversation. Click here to open it.  Seed Subject PW |
| all-balance and                                                                                      | Jan an anna                                                             | Attached 🕡                                                                                                    |
| Datase<br>incention<br>and                                                                           | Maximum College (Mich.)<br>Type (College) (Mich.)<br>Collector Instance | Gpen     Gpload     Upload     Upload                                                                                                    |
| - Tong Hilling                                                                                       | Tadas taskesidas<br>in electronic<br>representa parte in produ          | Quick P/int                                                                                                    |
| Team<br>Team                                                                                         | Terran Andyrikyrnis - 1<br>14 fer<br>Felser serierte Anneles            | Remove Atlachment                                                                                                    |
| Teaters<br>Teaters<br>card                                                                           | Terran Radyologinali.<br>Ter<br>Teratore terradomical                   | 비는 Copy<br>및 Salect All                                                                                                    |
| Actes<br>andre                                                                                       | Chydrody Sire<br>and Security Conjunction                               | Repair Trans. Internation<br>Net Trans. Net Trans. (1997) 11:00 (1997)                                                                                                    |
| - Connection Philippe<br>Institution                                                                 | Could Fasta Inchand. F.                                                 | 2 m Na Manimary Conditionages                                                                                                    |